## オンライン請求システム接続方法

本手順書は、オンライン請求システムへの接続が、手順書に示した手順によらな い方法で設定されている利用者が、平成26年1月にオンライン請求システムへ接 続するために設定する特例の手順となります。

なお、本手順書については、今月(平成26年1月)に限る手順となりますので、 平成26年2月のオンライン請求開始までに、「オンライン請求システム操作手順 書【初期設定② ~ネットワーク設定~】」を参考に、貴機関のネットワーク設定 の確認及び変更をお願いいたします。

※ ネットワーク設定の確認等につきましては、ネットワークを設定した事業者等 にお問い合わせ願います。

## <対象環境>

| Windows 8     | Internet Explorer 10.0         |
|---------------|--------------------------------|
| Windows 7     | Internet Explorer 10.0、9.0、8.0 |
| Windows Vista | Internet Explorer 9.0、8.0、7.0  |
| Windows XP    | Internet Explorer 8.0、7.0      |

| Comparison (Comparison Registranting 2 And 2 - 1) (1-27-(2 RE-2.72)) Comparison (Comparison (Comparison | 【オンライン請求システム<br>(新サーバ)へ接続】<br>をクリックします。 |
|----------------------------------------------------------------------------------------------------|-----------------------------------------|
|----------------------------------------------------------------------------------------------------|-----------------------------------------|

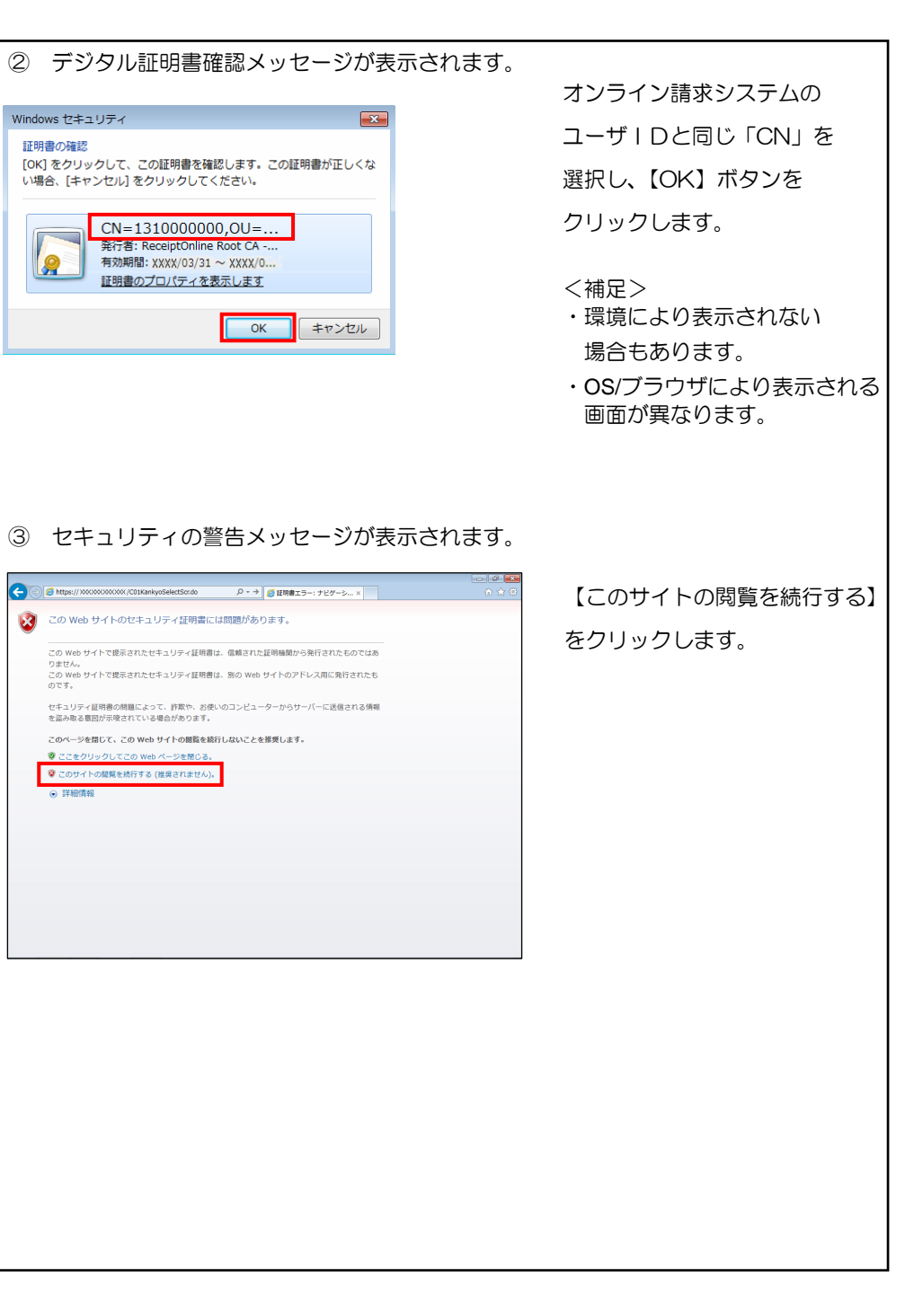

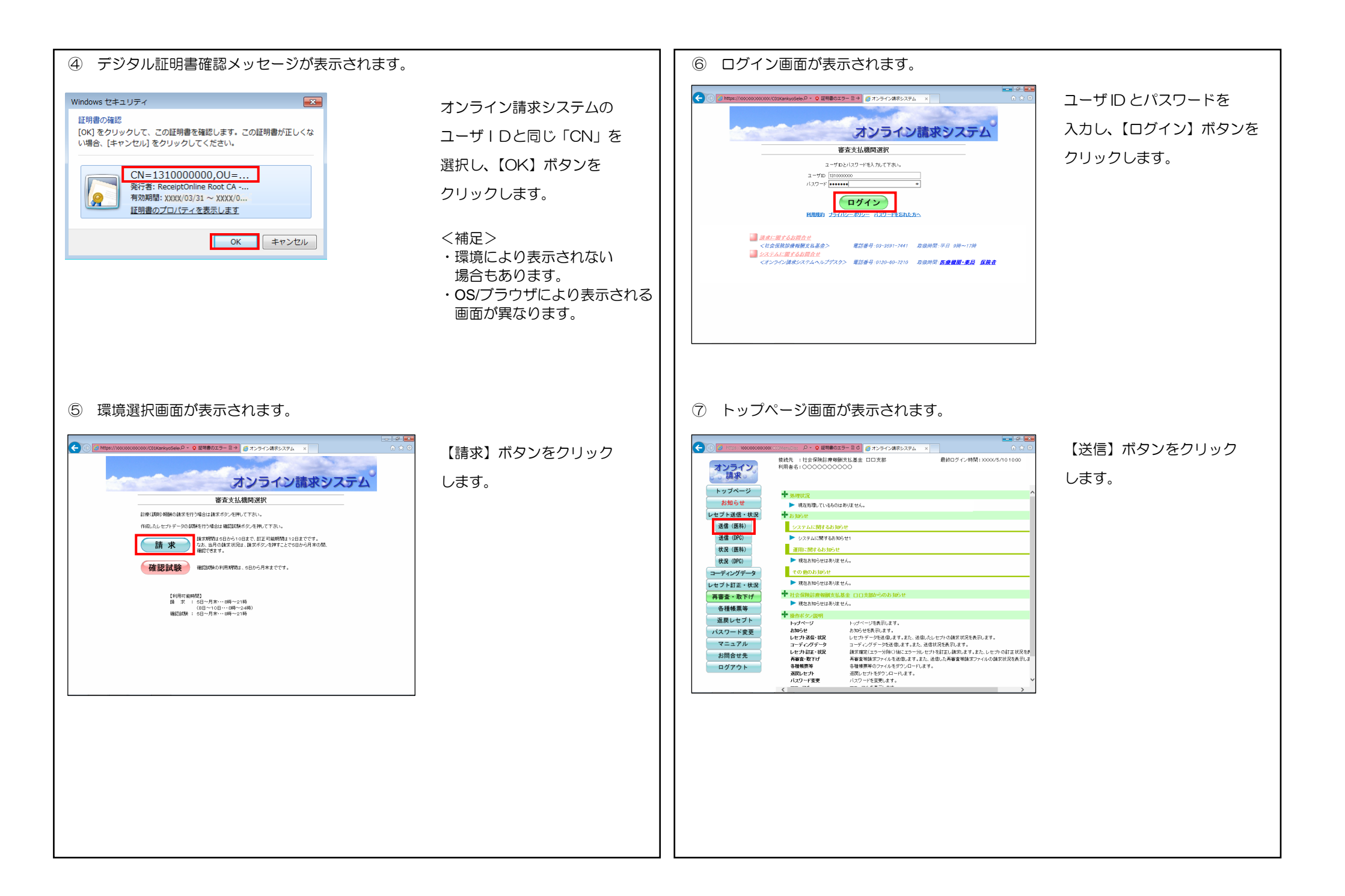

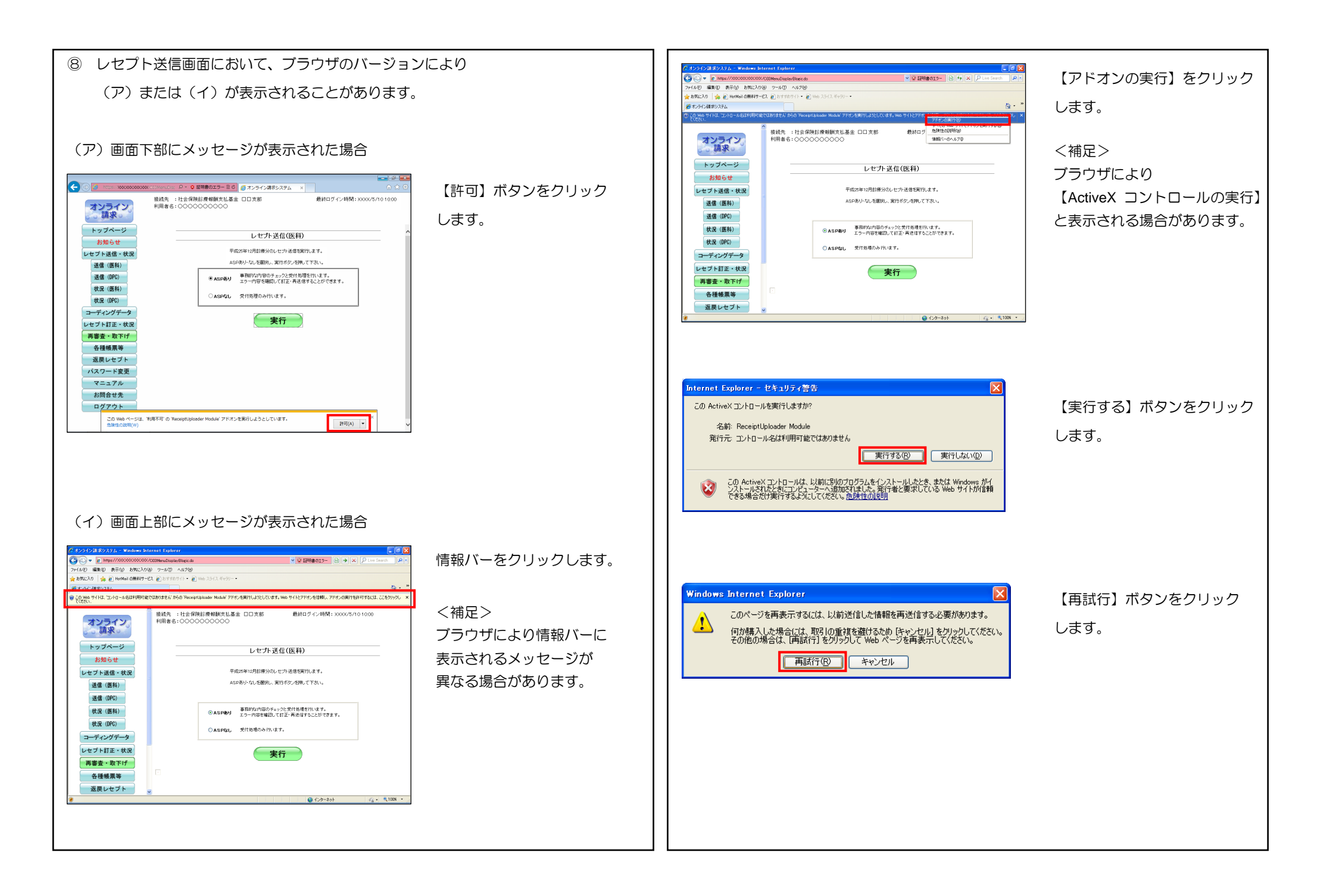

| 9 トップ      | ページ画面に戻ります。                                                                                                    |                   |
|------------|----------------------------------------------------------------------------------------------------|-------------------|
|            |                                                                                                    | <b>写度【送信】ボタンを</b> |
| オンライン。     | 利用者名: 0000000000                                                                                                  | フリックレます           |
| トップページ     | ★ 条理状況                                                                                                    |                   |
| お知らせ       | ▶ 現在処理しているものはありません。                                                                                               |                   |
| レセプト送信・状況  | - 8 Jub e                                                                                                    |                   |
| 送信(医科)     | システムに関するお知らせ                                                                                                    |                   |
| 送信 (DPC)   | ▶ システムに関するお知らせ1                                                                                                   |                   |
| 状況 (医科)    | 運用に関するお知らせ                                                                                                    |                   |
| 状況 (DPC)   | ▶ 現在お知らせはありません。                                                                                                   |                   |
| コーディングデータ  | その他のお知らせ                                                                                                    |                   |
|            | ▶ 現在お知らせはありません。                                                                                                   |                   |
| アキャネ かちば   | ◆ 社会保険診療場所支払基金 ロロ支援からのおおらせ                                                                                        |                   |
| 丹香重 · 取下() | ▶ 現在お知らせはありません。                                                                                                   |                   |
| 谷種帳票等      | ● 操作形 在2189月                                                                                                    |                   |
| 返戻レセプト     | トップページ トップページを表示します。                                                                                              |                   |
| パスワード変更    | お知らせ お知らせを表示します。<br>レセプト送信・状況 レセプトデータを送信します。また、送信したレセプトの請求状況を表示します。                                               |                   |
| マニュアル      | コーディングデータ コーディングデータを送信します。また、送信状況を表示します。                                                                          |                   |
| お問合せ先      | レセプト訂正・状況 請求確定(エラー分解()後にエラー分ん セブトを訂正し請求します。また、レセプトの訂正状況を計<br>再変音・取下げ 再変音楽語はファイルを注信します。また、注信した再変音楽語はファイルの詩文は空を表示しま |                   |
| ログアウト      | 10日本10日の10日の10日の10日の10日の10日の10日の10日の10日の10日の                                                                      |                   |
|            | <pre>&lt;</pre>                                                                                                   |                   |

以降の操作については、操作手順書に沿って行ってください。